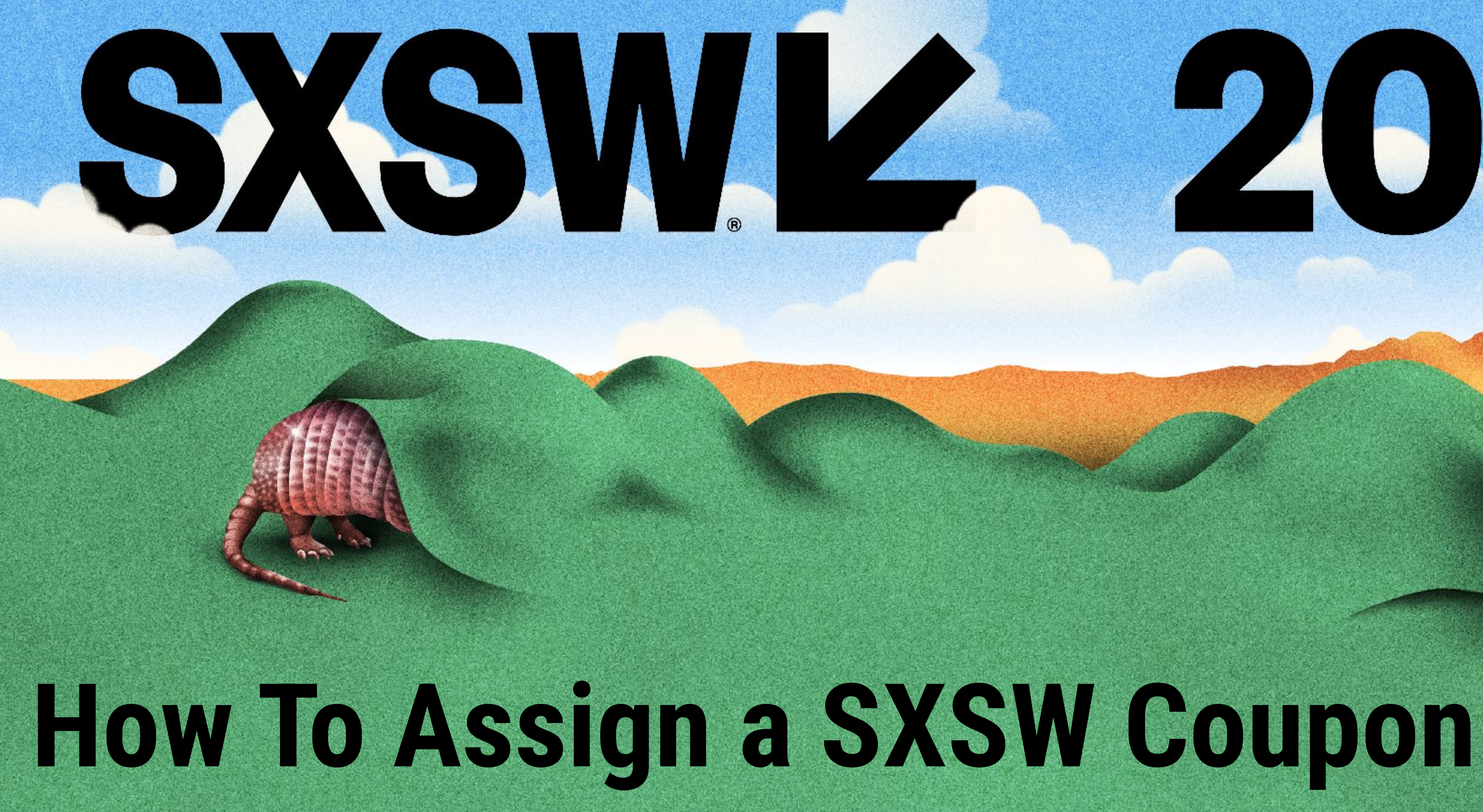

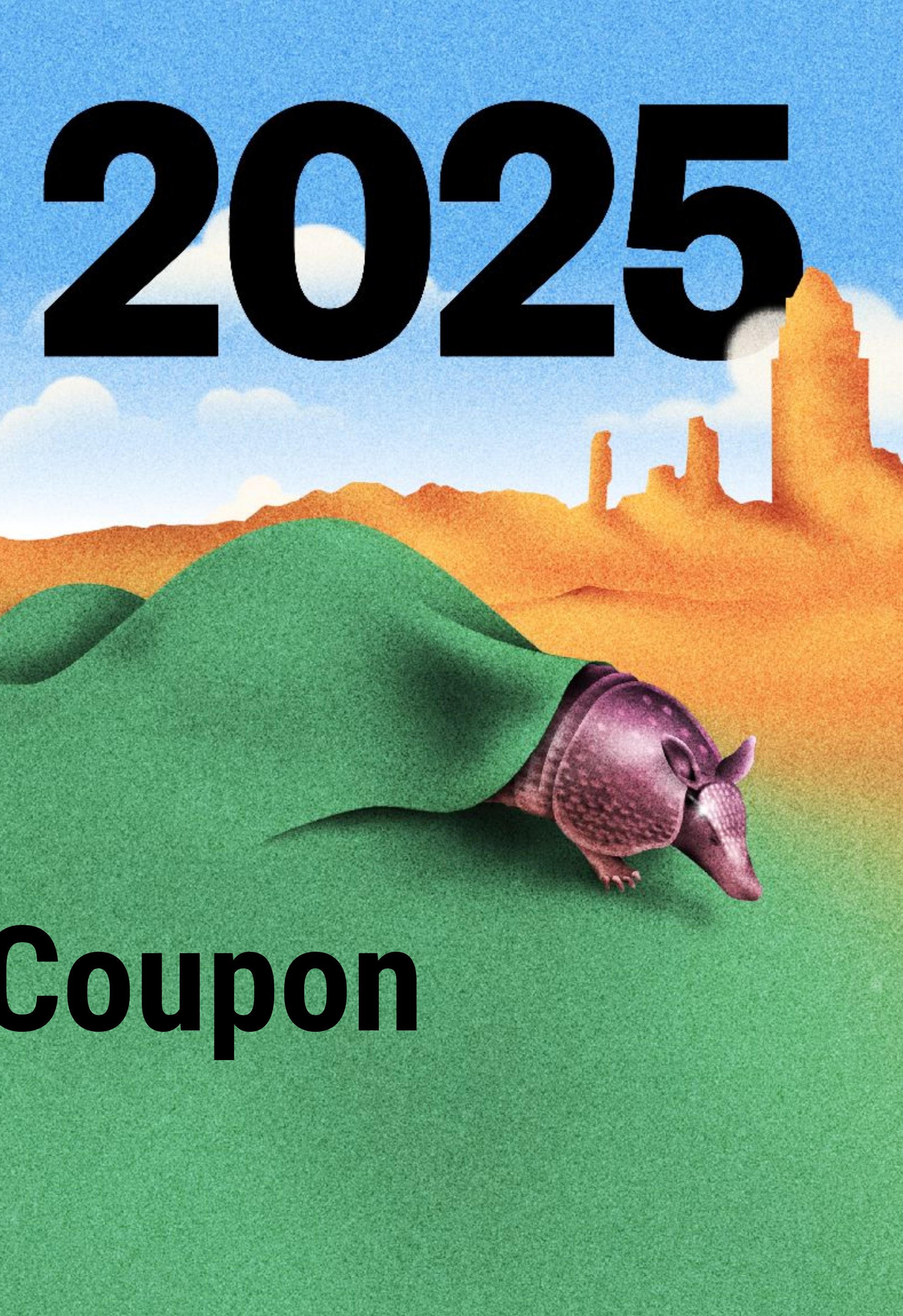

 $\equiv$ 

## **My Coupons**

Redeem or assign Coupons that are associated with your account.

|    | Product                | Coupon Code | Redemptions Us |
|----|------------------------|-------------|----------------|
| 0D | Scroll to see all data |             |                |

If you are giving your badge to someone else, or in charge of assigning or redeeming coupons on behalf of your group, you can do so here at coupons.sxsw.com.

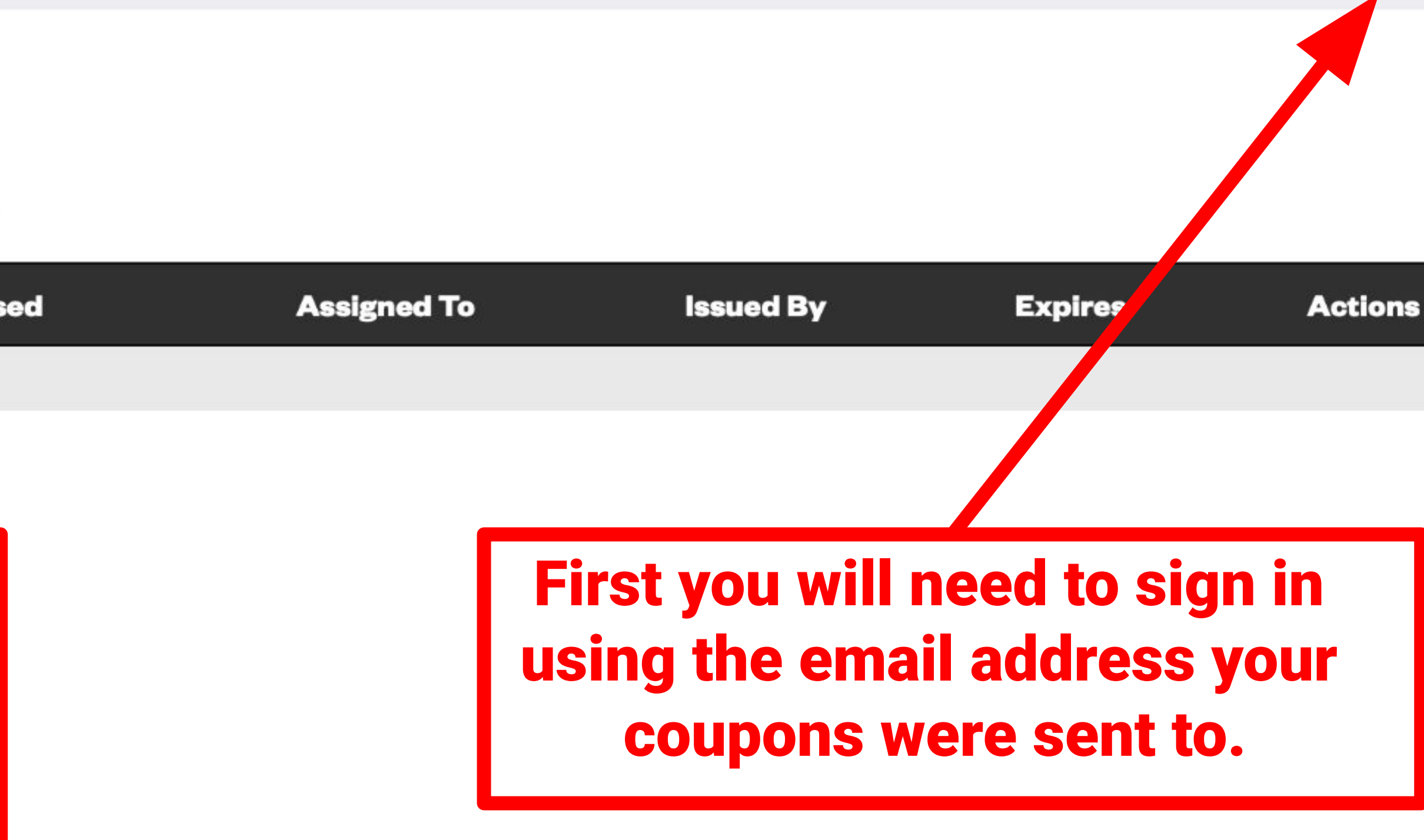

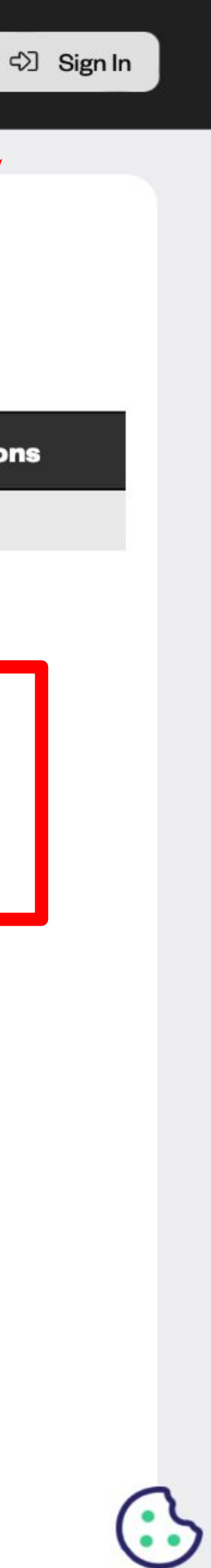

 $\equiv$ 

# **My Coupons**

Redeem or assign Coupons that are associated with your account.

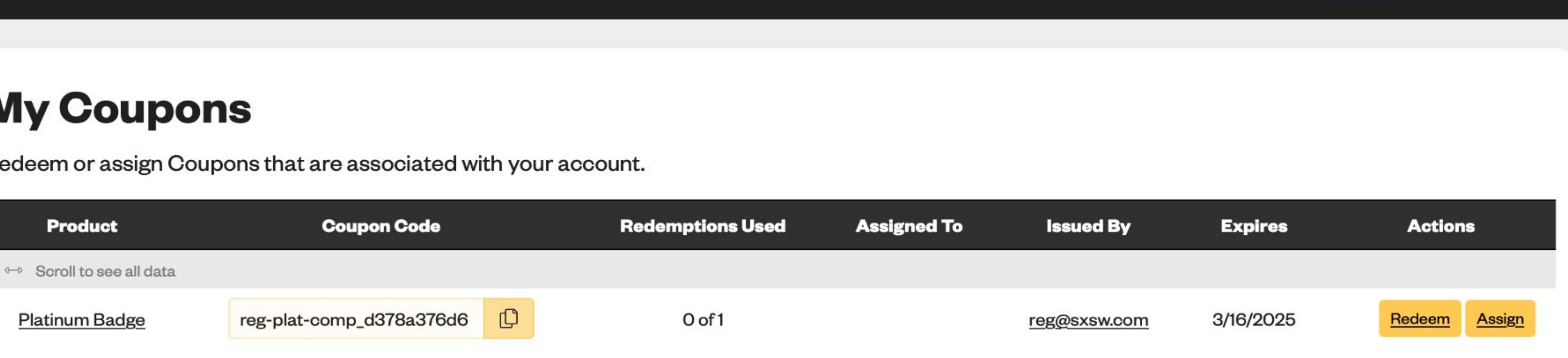

## After signing in, you should now see that your coupons have populated on the page. You will now have the option to "Assign" or "Redeem" each coupon under your account.

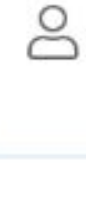

තු

E)

🖾 Sign Out

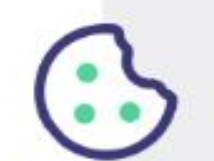

← return to My Coupons

# **Assign Coupon**

| ecipient First Name *                   | Recipient Last Name                         |
|-----------------------------------------|---------------------------------------------|
| John                                    | Smith                                       |
| lecipient Email Address *               |                                             |
| johnsmith@sxsw.com                      |                                             |
|                                         |                                             |
| Assign                                  |                                             |
|                                         |                                             |
| If you are assignin<br>of the person wh | g a coupon, you wi<br>o will be using it to |
|                                         | their information                           |

ණ

8

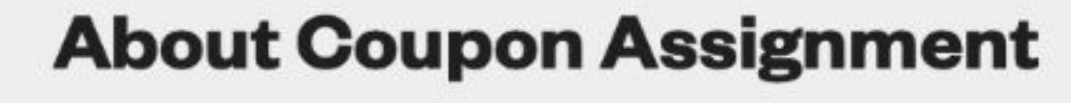

Enter the details for the desired coupon recipient in the form and click 'Assign' to complete coupon assignment.

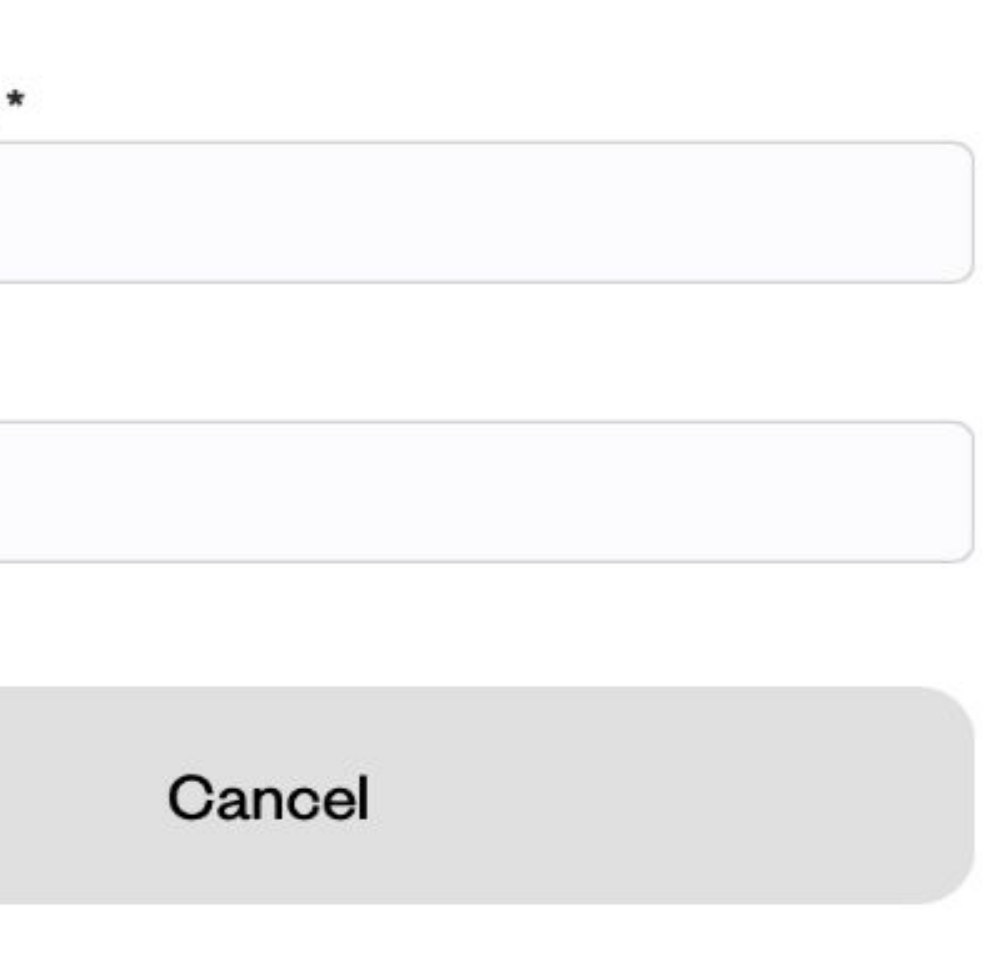

## ill enter the name and email address o register for SXSW. After entering on click "Assign."

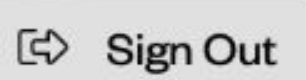

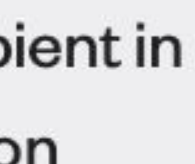

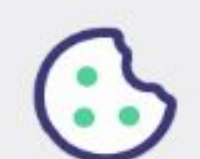

 $\equiv$ 

# **My Coupons**

Redeem or assign Coupons that are associated with your account.

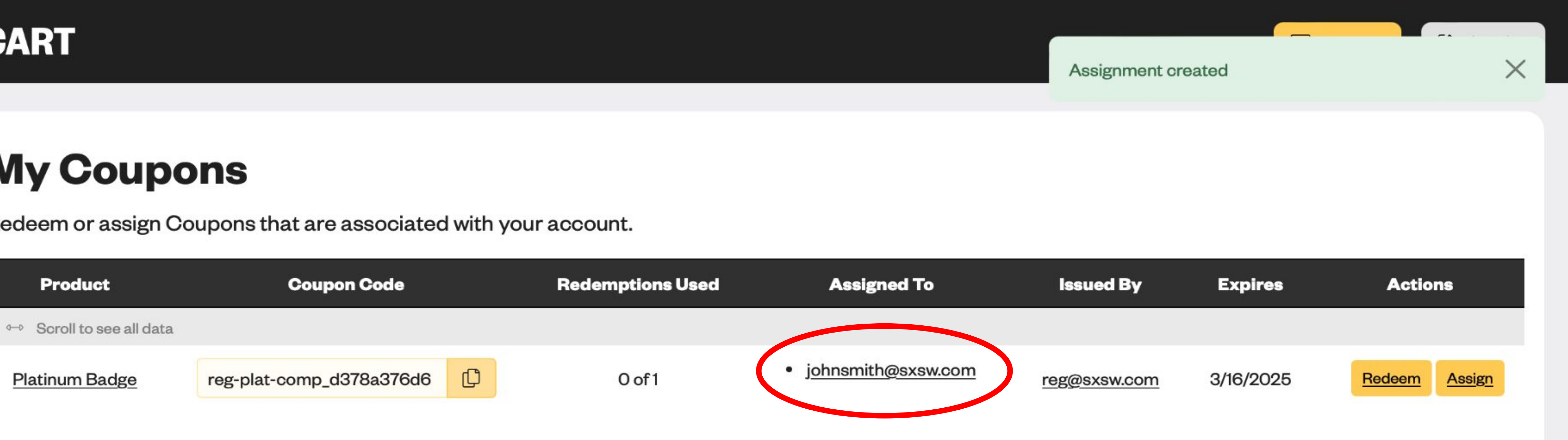

## When you assign a coupon, an email will be sent to that person with instructions on how they can redeem the coupon.

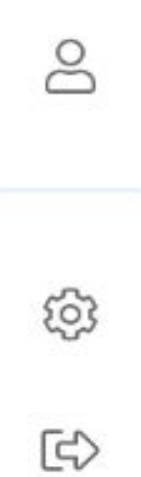

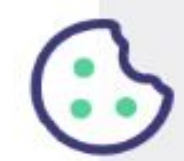

#### **THANK YOU!**

#### Reach out to us at reg@sxsw.com if you have any

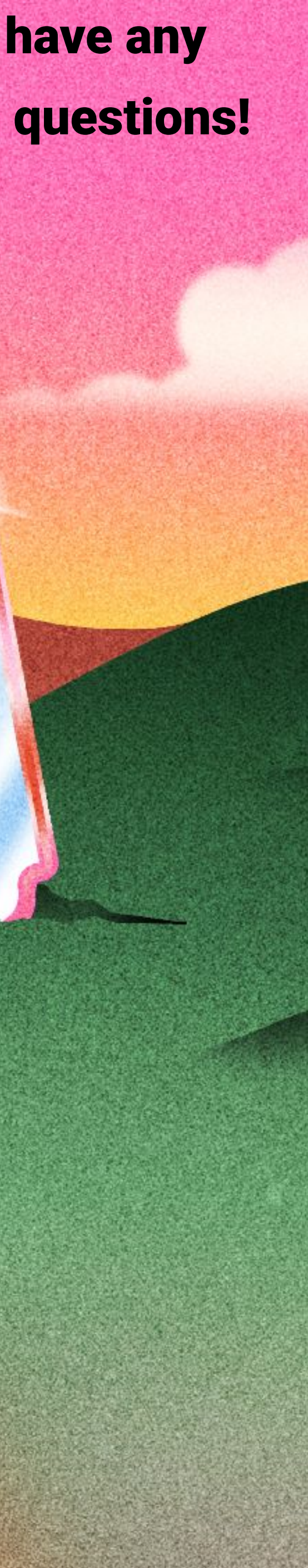